# GI-net録画データ入手方法

### 2014.10.15 長岡技術科学大学 情報基盤係

#### 手順1 ネットワーク接続設定

# Gl-net接続のPCからコンテンツサーバへの接続方法について

最終更新日:2014/10/15 NTTビズリンク作成

1

### はじめに

- 本書はコンテンツサーバへの接続を目的としてGI-netに接続するPC(Windows7 Proで設定)のネットワーク(NW)設定手順を記載したものである。
- 設定手順は以下のとおり。
  - PCのNW設定をIP自動取得(DHCP)とする
  - NWケーブルの接続を行う
  - コンテンツサーバヘブラウザからアクセスする

※画面は設定等により一部異なる場合があります。

2

| $\bigcirc \bigcirc$               | <ul> <li>コントロールパネル ・ 3</li> </ul>         | 「べての: | コントロール パネル項目 🔸              |              |                           |          |             |                      |              | <ul> <li></li></ul> |                    |
|-----------------------------------|-------------------------------------------|-------|-----------------------------|--------------|---------------------------|----------|-------------|----------------------|--------------|---------------------|--------------------|
| ファイル(F) 編集(E) 表示(V) ツール(T) ヘルプ(H) |                                           |       |                             |              |                           |          |             |                      |              |                     |                    |
| コンピ                               | ユーターの設定を調整します                             |       |                             |              |                           |          |             |                      |              | 表示方法: 大きいアイコン 🗸     |                    |
| Π                                 | Dolby Advanced Audio                      |       | Intel(R) Graphics and Media | (til)        | Java                      | 0        | Leno        | スタートン                | <u>ر _</u> ب | ューより「コン             | -□                 |
| <b>%</b>                          | Lenovo - System Health and<br>Diagnostics | N     | Lenovo - アップデートとドライバ<br>ー   | <b>6</b> 9   | Lenovo - ウェブ会議            | 8        | Leno        | ルパネ                  | ル」           | を選択し、「ネ             | ット                 |
|                                   | Lenovo からのメッセージ                           |       | Lenovo's Password Vault     |              | RapidBoot HDD Accelerator | Away .   | Realt<br>17 | ワークと                 | 共            | 有センター」を             | 選択                 |
| 2                                 | Windows Anytime Upgrade                   | 3     | Windows CardSpace           |              | Windows Defender          | 2        | Wind        |                      |              |                     |                    |
| 1                                 | Windows モビリティ センター                        | þ     | アクション センター                  | e            | インターネット オプション             | R        | インテ         | ジックスのオプション           |              | キーボード               | E                  |
| ٩                                 | コンピューターの簡単操作センタ<br>ー                      | 9     | サウンド                        |              | システム                      |          | タスク<br>  -  | ァバーと [スタート] メニュ<br>【 |              | ディスプレイ              |                    |
|                                   | デスクトップ ガジェット                              |       | デバイス マネージャー                 | -            | デバイスとプリンター                |          | <b>ト</b> ∋⊅ | 「ルシューティング            | ų,           | ネットワークと共有センター       |                    |
|                                   | はじめに                                      |       | バックアップと復元                   | No           | パフォーマンスの情報とツール            | F        | フォル         | ダー オプション             | A            | フォント                |                    |
|                                   | プログラムと機能                                  | •     | ホームグループ                     | Ĩ            | マウス                       | <u>8</u> | サ           | ー アカウント              |              | 位置センサーとその他のセンサー     |                    |
| Ų                                 | 音声認識                                      | Ľ     | 回復                          | ( <b>7</b> = | 管理ツール                     | ۲        | 既定の         | プログラム                | ×            | 個人設定                |                    |
|                                   | 資格情報マネージャー                                |       | 自動再生                        | 1            | 色の管理                      |          | 生体認         | 証デバイス                | ٩            | 地域と言語               | -                  |
| <b>@</b>                          | é 🚞 🛛                                     | Q     | !!= コントロール パ                |              |                           | 🐼 A 🕯    | 段 🐸 🦻       | ) 🥔 🕐 Сарб 🗗 🛛 🚱     | 97%          | ) C 🔺 🖿 🖀 🛱 🦂 🖣 🛓   | 14:46<br>014/10/08 |

|                                                      | ・ロールパネル項目 → ネットワークと共有センター - 4 コントロールパネルの検索 ク                                                                                                    |
|------------------------------------------------------|----------------------------------------------------------------------------------------------------|
| ファイル(E) 編集(E) 表示(⊻)                                  | ) ツール(工) ヘルプ(円)                                                                                                    |
| コントロール パネル ホーム                                       | 基本ネットワーク情報の表示と接続のセットアップ                                                                                                    |
| ワイヤレス ネットワークの管<br>理                                  | 🙀 ————————————————————————————————————                                                                                                    |
| 生 アダプターの設定の変更                                        | PC-SP-71 インターネット<br>(このコンピューター)                                                                                                    |
| 大日の計和設定の変更                                           | アクティブなネットワークの表示 ネットワークに接続<br>現在どのネットワークにも接続していません                                                                                                    |
|                                                      | ネットワーク設定の変更                                                                                                    |
| 「アダプターの設定の変更」を<br>選択                                 | <ul> <li>新しい接続またはネットワークのセットアップ         <ul> <li>ワイヤレス、ブロードバンド、ダイヤルアップ、アドホック、または VPN 接続をセットアップします。</li> <li>ネットワークに接続                        ワイヤレス (無線)、ワイヤード (有線)、ダイヤルアップ、または VPN ネットワーク接続を確立                        または再確立します。</li></ul></li></ul> |
| 関連項目<br>Windows ファイアウォール<br>インターネット オプション<br>ホームグループ | 問題のトラブルシューティング<br>ネットワークの問題を診断して修復します。または、トラブルシューティングに関する情報を入<br>手します。                                                                                                    |

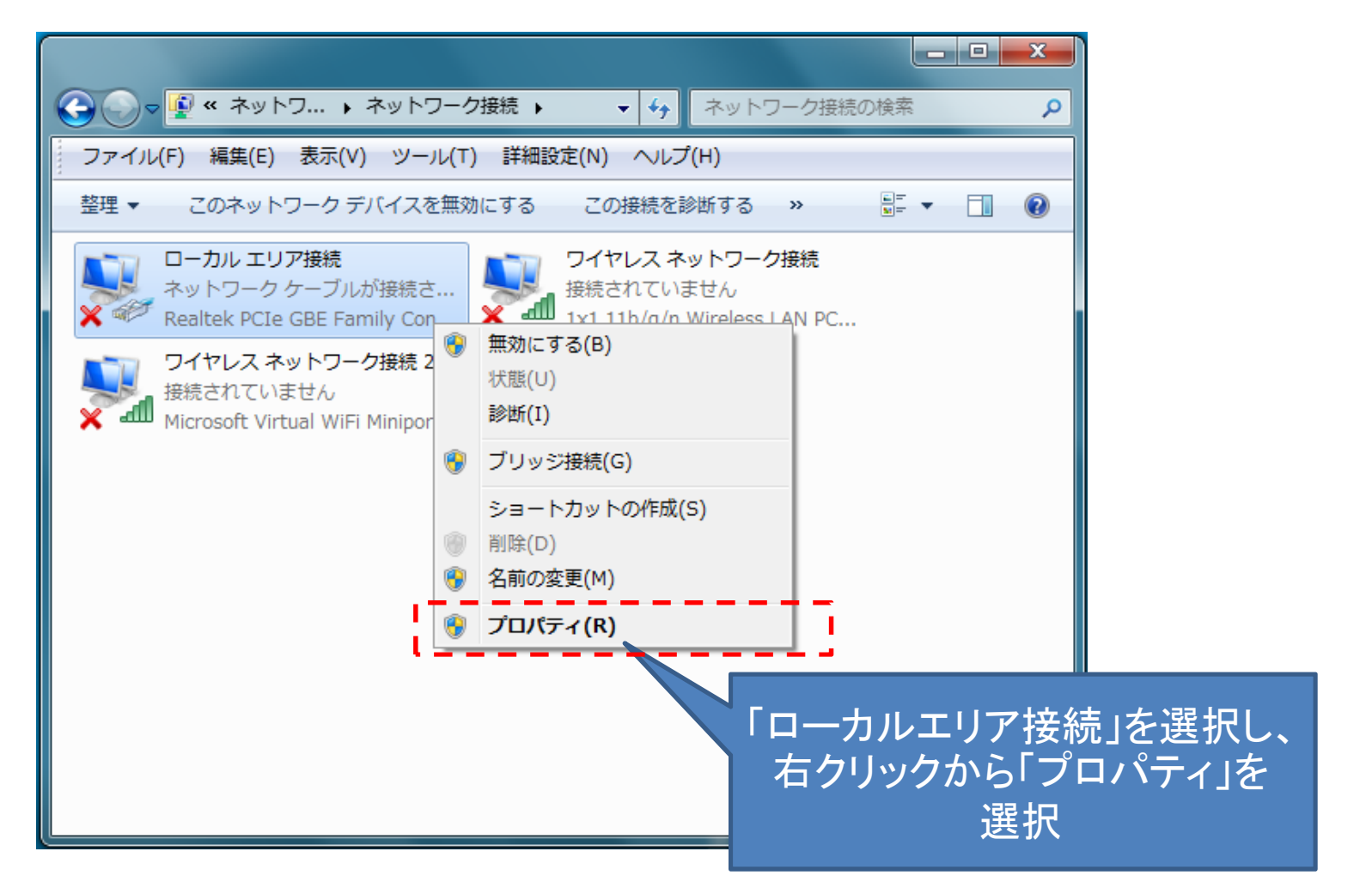

| 🔋 ローカル エリア接続のプロパティ                                                                              |                      |
|-------------------------------------------------------------------------------------------------|----------------------|
| ネットワーク 共有                                                                                       |                      |
| 接続の方法                                                                                           |                      |
| Realtek PCIe GBE Family Controller                                                              |                      |
| 構成(C) 構成(C) 構成(C)                                                                               |                      |
| <ul> <li>☑ □ QoS パケット スケジューラ</li> <li>☑ □ □ □ □ □ □ □ □ □ □ □ □ □ □ □ □ □ □ □</li></ul>         |                      |
| A Link-Layer Topology Discovery Responder      A Link-Layer Topology Discovery Responder      ✓ | 「インターネットプロトコルバー      |
|                                                                                                 | ジョン4(TCP/IPv4)」を選択し、 |
|                                                                                                 | 「ノロハテイ」ホダンをクリック      |
| ネットワーク間の通信を提供する、既定のワイド エリア ネットワーク プロトコ<br>ルです。                                                  |                      |
| OK キャンセル                                                                                        |                      |

| インターネット プロトコル バージョン 4 (TCP/IPv4)のプロパティ 🛛 🔋 🗾                                                                                         |                                                  |
|----------------------------------------------------------------------------------------------------|--------------------------------------------------|
| 全般(代替の構成)                                                                                                    |                                                  |
| ネットワークでこの機能がサポートされている場合は、IP 設定を自動的に取得することができます。サポートされていない場合は、ネットワーク管理者に適切な IP 設定を問い合わせてください。                                         |                                                  |
| <ul> <li>IP アドレスを自動的に取得する(O)</li> <li>次の IP アドレスを使う(S):</li> <li>IP アドレス(I):</li> </ul>                                              |                                                  |
| サブネット マスク(U):                                                                                                    | 「IPアドレスを自動的に取得する」                                |
| <ul> <li>● DNS サーバーのアドレスを自動的に取得する(B)</li> <li>● 次の DNS サーバーのアドレスを使う(E):</li> <li>優先 DNS サーバー(P):</li> <li>代替 DNS サーバー(A):</li> </ul> | 「DNSサーバーのアドレスを自動的<br>に取得する」を選択し、「OK」ボタン<br>をクリック |
| ○ 終了時(ご設定を検証する(L) 詳細設定(V)                                                                                                    |                                                  |
| OK キャンセル                                                                                                    |                                                  |

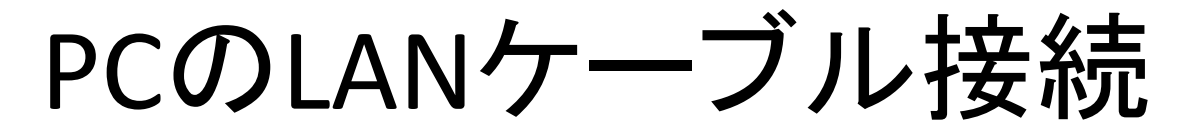

- PCへLANケーブルを接続する。
  - 接続方法は以下の2通り
    - 1. 会議端末のLANケーブルを抜いてそのケーブルをPCに接続 対応端末Group700/500
    - 2. 会議端末のPCLANポートに別に用意したケーブルを接続 この場合は会議端末の電源をONにし、会議端末のLANケーブルは 抜かないこと。

対応端末Group700

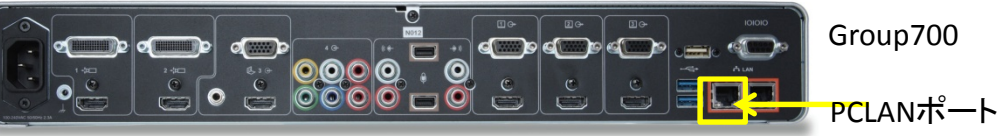

- 接続後、PCがIPアドレスをDHCPにより取得するまで数秒を要する。
- 接続先は、GI-net(ビデオ会議端末が接続されているものと同じネットワーク)。
- 接続後にPCのLAN接続ランプが点灯することを確認(点灯しない場合はLAN ケーブルが破損しているか、接続先を誤っている可能性がある)

# NW接続後の録画サーバへのアクセ ス方法

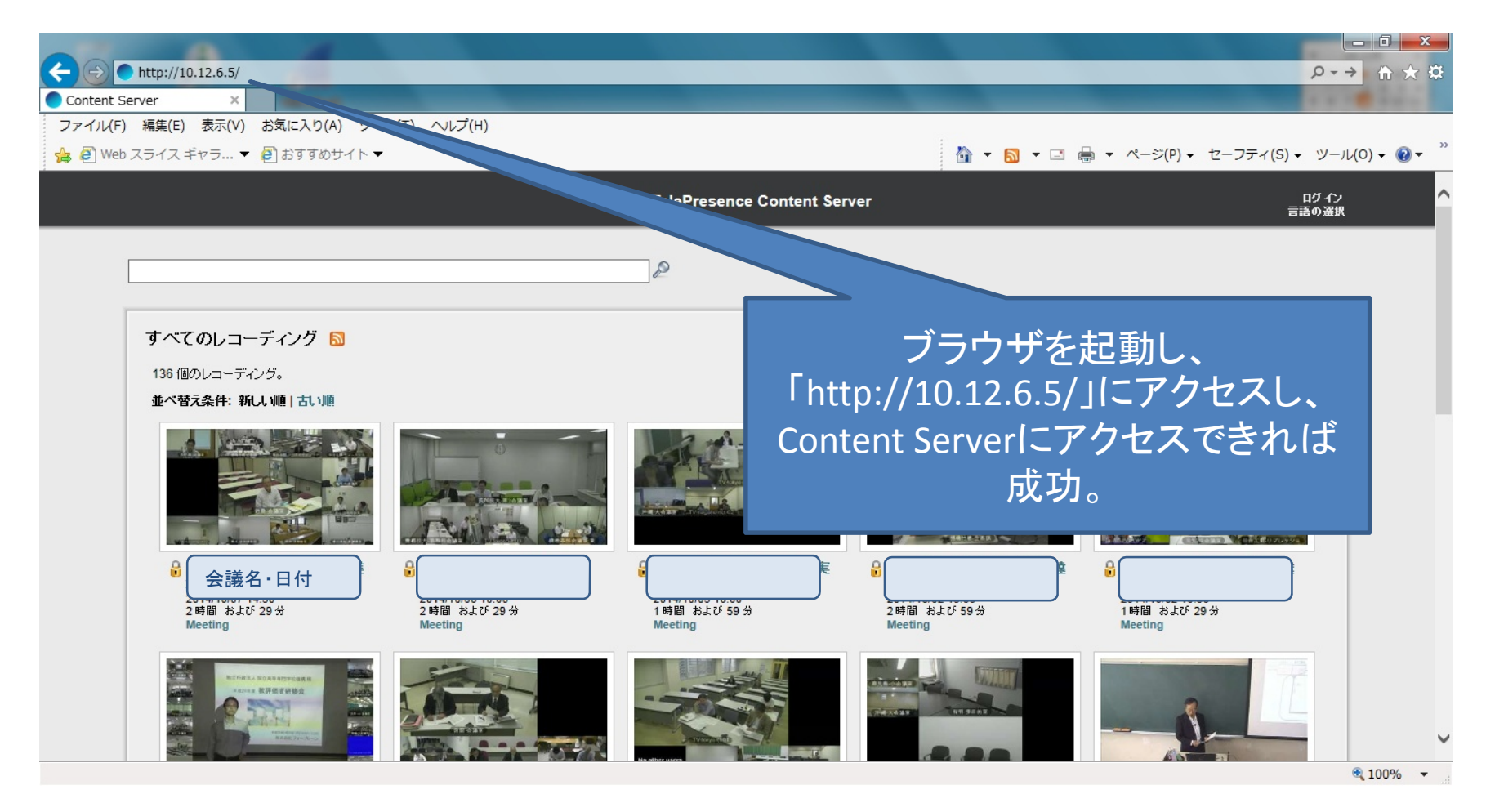

# トラブルシューティング

- 接続できないときは以下をご確認ください。
  - LAN接続先がGI-netであること(他の構内NW等では ないこと)
  - PCのNW接続ポートのランプが点灯していること。
  - LANケーブルが接触不良の場合はケーブルを交換
  - IPアドレスの取得が自動取得(DHCP)以外になっていないこと
  - ブラウザにProxy設定が入っていないこと
  - インストールされているウィルス対策ソフトやファイヤ
     ウォールの設定でアクセス先が拒否されていないこと(システム管理者様へご確認ください)

#### 手順2 録画データの保存・再生

### コンテンツサーバーに接続したPCで録画 データの保存・再生方法について

#### 最終更新日:2014/10/08 長岡技術科学大学 学術情報課 情報基盤係作成

#### コンテンツサーバTOP画面 TOP画面に録画データ(会議名・日時・接続時間)が表示されるので該当する録 画を選択する。

| Content Server          | +                                     |                               |                  |                         |
|-------------------------|---------------------------------------|-------------------------------|------------------|-------------------------|
| https://10.12.6.5/tcs/  | ?c=9252#page:recordingList&pa         | geNumber:1                    | ি ⊽ ৫ 🚷 - Google | ٩                       |
|                         |                                       | Cisco TelePresence Con        | tent Server      | ログイン<br>言語の選択           |
|                         |                                       |                               | ø                |                         |
| すべてのレ<br>124 個のレコー      | コー <b>ディング </b><br>ティング。              |                               |                  |                         |
| 並べ替え条件                  |                                       | 該当する録画<br>デ選択                 | データを             |                         |
| 会議名<br>2時間 X<br>Meeting | A・日付<br>よび 29 分<br>1時間 および<br>Meeting | 29分<br>1時間 および 29分<br>Meeting | 49 分             | A 時間 および 59分<br>Meeting |

#### パスワード入力画面 録画データのパスワードを入力。パスワードが設定されていない場合は次の画 面へ。

|          |                                                                                                    | Cisco       | TelePresence Content  | Server                                | ログイン<br>言語の選択            |
|----------|----------------------------------------------------------------------------------------------------|-------------|-----------------------|---------------------------------------|--------------------------|
|          |                                                                                                    |             |                       |                                       |                          |
|          |                                                                                                    | [4349]GI    | -netレクチャーシリーズ         | (東誠氏)                                 |                          |
|          |                                                                                                    | このレコ        | lー ディングは パスワード で保護されて | uat.                                  | <b>妾続申請時に通知さ</b>         |
|          |                                                                                                    | パスワー        | ·Fを入力                 | 1                                     | れた録画データパス                |
|          |                                                                                                    |             | 0                     | · · · · · · · · · · · · · · · · · · · | フードを入力                   |
|          |                                                                                                    |             |                       |                                       |                          |
| すべての     | レコーディング                                                                                                    | <b>a</b>    |                       |                                       |                          |
| 124 個のレコ | ーディング。                                                                                                    |             |                       |                                       |                          |
| 並べ替え条    | 件:新しい順 古い順                                                                                                    |             |                       |                                       |                          |
|          | リモセンとビジネス<br>                                                                                                    |             |                       |                                       |                          |
|          | Particular of Party and Party and Pa |             | and the               |                                       |                          |
|          | 議名·日付                                                                                                    |             |                       | 6                                     |                          |
| 2時間      | および 29 分                                                                                                    | 1時間 および 29分 | 2014/03/10 10:50      |                                       | 4 時間 および 59 分<br>Meeting |
| Meetin   | na                                                                                                    | Meeting     | Meeting               | 49 分                                  |                          |

# 録画データ再生・保存画面

#### 選択した録画データのダウンロード先のリンクをクリックする。

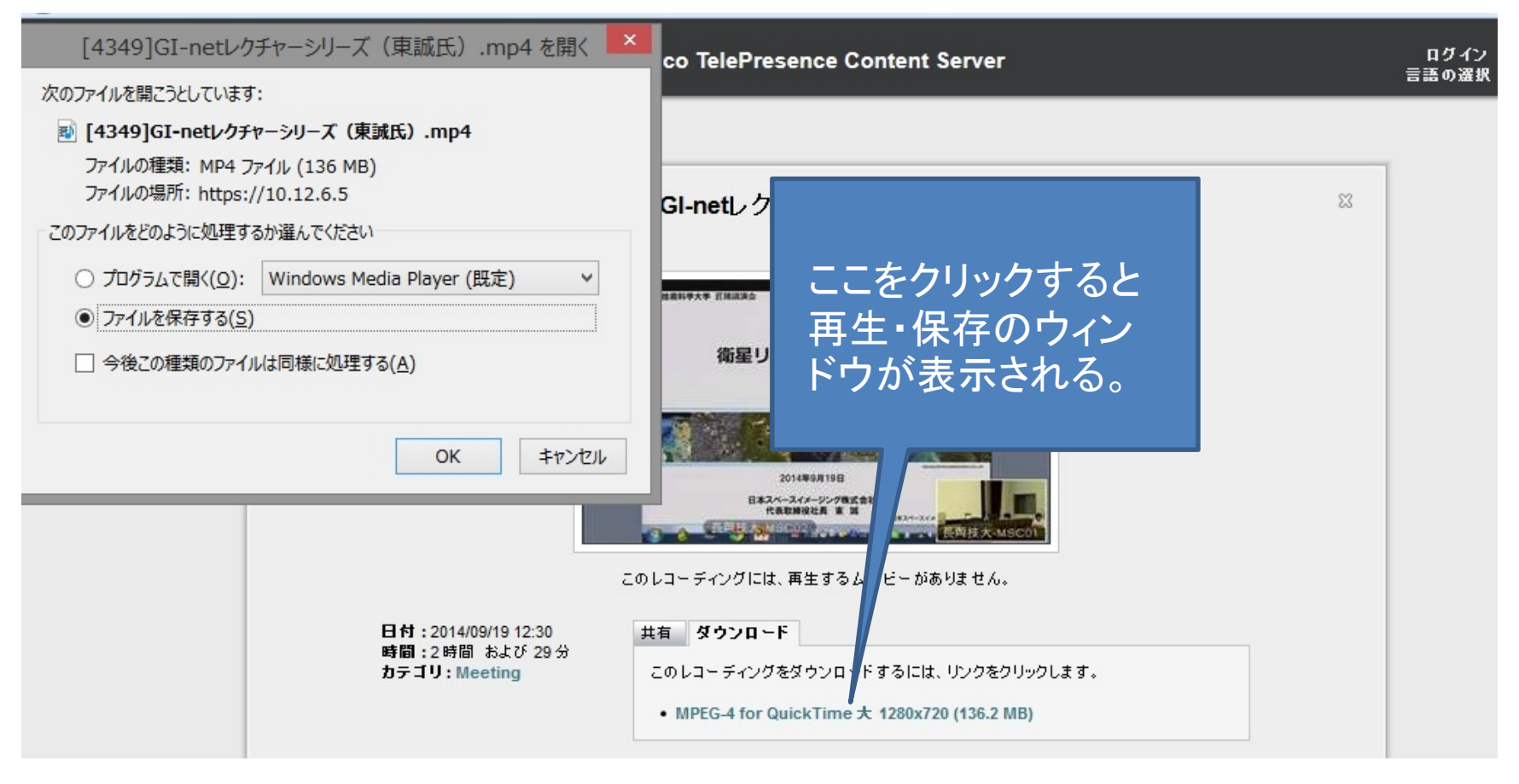